# **Better Orders Display: Guide**

Setting up the Orders tab into a slightly more clinically relevant manner, so it opens like this:

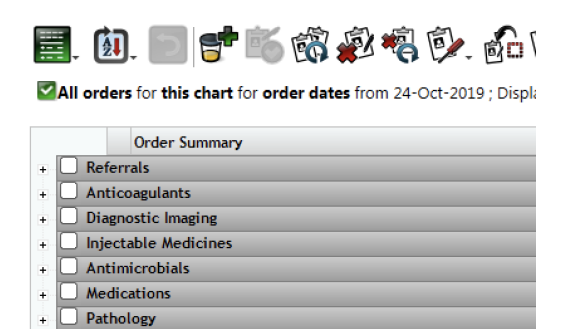

Making it easy to expand to show the active medication:

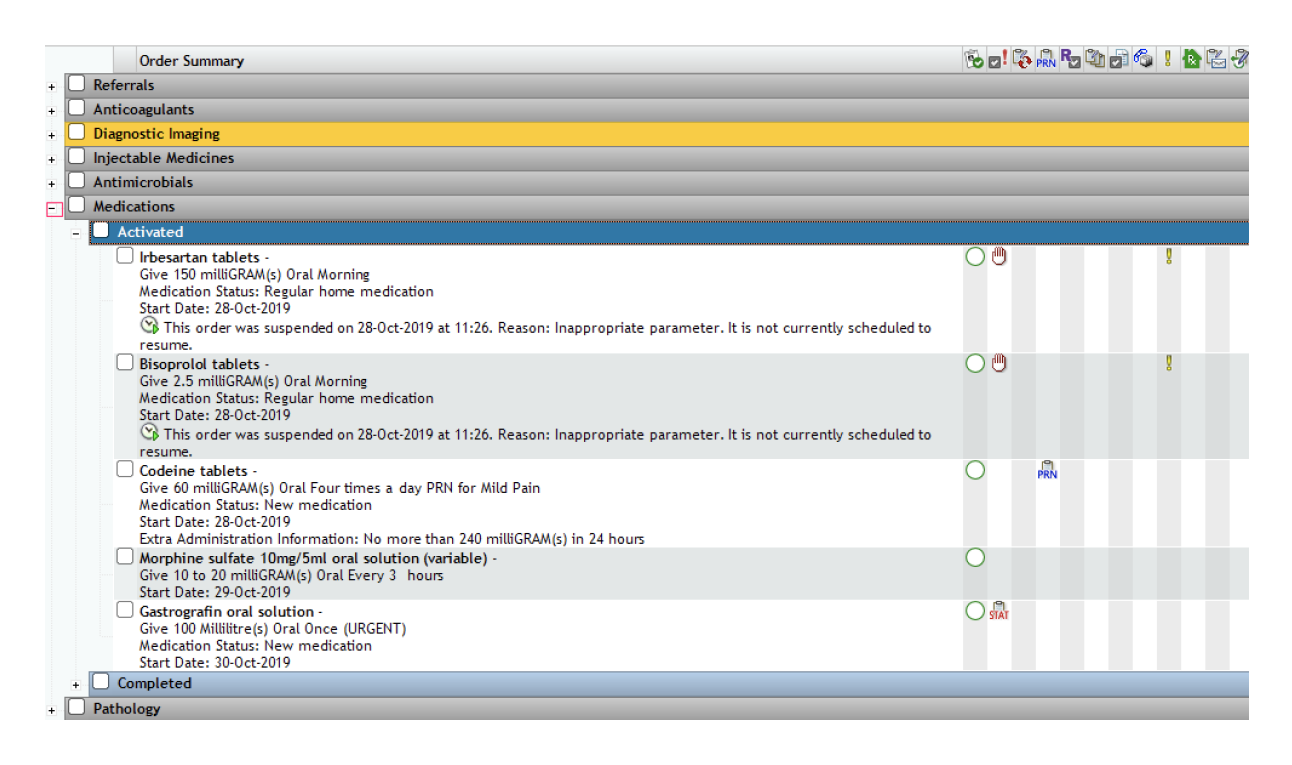

Turn the page for the guide!

### 1. Open the 'Order Review' preferences window

| lications   ACUTE CARE |                              |       |  |  |
|------------------------|------------------------------|-------|--|--|
| Drders                 |                              |       |  |  |
| ctions                 | Preferences                  |       |  |  |
|                        | Toolbar                      |       |  |  |
| ISS)                   | Order Entry                  |       |  |  |
| worth,                 | Order Review                 |       |  |  |
| _                      | Results                      | 3     |  |  |
| - 18                   | Document Review              |       |  |  |
|                        | Document Entry               |       |  |  |
| Orde                   | Health Issues                | nical |  |  |
|                        | Maintain Health Issue Browse | -F    |  |  |

## 2. Navigate to the 'Group/Sort By' tab

| 6 | Personal Order View Options                                            |                              |
|---|------------------------------------------------------------------------|------------------------------|
|   | Status/Priority Order Selection Department Group/Sort By Display Forma | at                           |
|   | Default Group/Sort by Option: **Active Drugs**                         |                              |
|   | Available Group/Sort by Options: 1!                                    | 5 / 16 included in QuickPick |

#### 3. Then click the 'Add' button to create a new layout

|                 | £               |            |               |
|-----------------|-----------------|------------|---------------|
| Status/Priority | Order Selection | Department | Group/Sort By |
|                 |                 | D ++       |               |

# 4. Give it a name then click on:

- Department
- then the rightward arrow to move Department into the list
- Status
- then the rightward arrow to move Status into the list
- Therapeutic Category
- then the rightward arrow to move Therapeutic Category into the list
- Order Date
- then the rightward arrow to move Order Date into the list
- Stop Date
- then the rightward arrow to move Stop Date into the list

When done, the first two items in the list should have had 'Group by' selected and the display should look like this:

| 🛞 Add New Group/Sort by Option                                                    |                      |                                   |                                                              |             | x |
|-----------------------------------------------------------------------------------|----------------------|-----------------------------------|--------------------------------------------------------------|-------------|---|
| Name:     **Active Drugs**       Description:                                     |                      |                                   |                                                              |             |   |
| Customize the Group/Sort by Option                                                |                      |                                   |                                                              |             |   |
| Available Items Selected Items                                                    |                      |                                   |                                                              |             |   |
| Entered by<br>Entry Date<br>Health Issues<br>Home Med/Discha<br>Order and Dispens | arge Orde<br>se Type | Use the slider for grou<br>Action | mber of levels you can s<br>uping<br>Attribute<br>Department | Sort Order  |   |
| Order Date-Montr<br>Order Name<br>Order Session Typ                               | n<br>ve              | Group by                          | Status                                                       | Facility Sc |   |
| Priority<br>Requested by                                                          |                      | - Sort by                         | Therapeutic Category<br>Order Date                           | Ascending 👻 |   |
| Stop Date-Month<br>Visit                                                          |                      | - Sort by                         | Stop Date                                                    | Ascending 👻 |   |
|                                                                                   |                      | Expand All Group by               | Headers                                                      |             | • |
|                                                                                   |                      |                                   |                                                              |             |   |
| Need Help? OK Cancel                                                              |                      |                                   |                                                              |             |   |

Next change the 'Expand All Group by Headers' to 'Collapse All Group by Headers' so the final screen looks like this:

| 🛞 Add New Group/Sort by Option 📃                                                                                                    |                                                                                                    |        |  |  |  |
|----------------------------------------------------------------------------------------------------|----------------------------------------------------------------------------------------------------|--------|--|--|--|
| Name: **Active Drugs**                                                                                                    |                                                                                                    |        |  |  |  |
| Customize the Group/Sort by Option<br>Selectable Items<br>Available Items<br>Entry Date<br>Health Issues<br>Home Med/Discharge Orde<br>Order and Dispense Type<br>Order Date-Month<br>Order Name<br>Order Session Type<br>Priority<br>Requested by<br>Stop Date-Month<br>Visit | Selected Items<br>The maximum number of levels you can sort by is 3.<br>Use the slider for grouping<br>Action Attribute Sort Order<br>Action Attribute Sort Order<br>Group by Department Facility Sc<br>Group by Status Facility Sc<br>Sort by Therapeutic Category Ascending<br>Sort by Order Date Ascending |        |  |  |  |
| Need Help?                                                                                                    | Collapse All Group by Headers                                                                                                    | Cancel |  |  |  |

Then click 'Ok'.

Move across to the 'Display Format' tab:

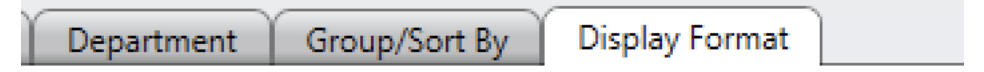

Then click the 'Add' button again:

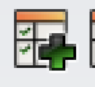

Don't worry, nearly there!

Give this new display format a name and from the 'Group/Sort by Options' dropdown choose the display format you created earlier:

| 🛞 Add New Display Format                                                                                                    | ×                                       |  |  |  |
|----------------------------------------------------------------------------------------------------|-----------------------------------------|--|--|--|
| Name: JP drug list Description:                                                                                                    |                                         |  |  |  |
| Group/Sort by Options<br>Select a group/sort by option for this display format                                                                                                    | Date Options<br>Based on date:  Ordered |  |  |  |
| Filters Select available filters to associate with this display format                                                                                                    |                                         |  |  |  |
| Available Filters     Selected Filters     Associated       Status/Priority     Image: Constraint of the selection     Image: Constraint of the selection       Department     Image: Constraint of the selection     Image: Constraint of the selection       Rx Verified     Image: Constraint of the selection     Image: Constraint of the selection | I Value                                 |  |  |  |
| Show<br>Select available options to associate with this display format                                                                                                    |                                         |  |  |  |
| Available Options<br>Visit Details<br>Health Issues<br>Linked Set Details<br>Requested By                                                                                                    |                                         |  |  |  |
|                                                                                                    |                                         |  |  |  |
| Need Help?                                                                                                    | OK Cancel                               |  |  |  |

Then click Ok.

# Finally make sure your new display format is set as the default for orders:

|                                                    | Display Format Name             | Include in QuickPick | Set as Default            |  |
|----------------------------------------------------|---------------------------------|----------------------|---------------------------|--|
| 0                                                  | By Department                   | •                    | 0                         |  |
| 9                                                  | By Department/Extended          | •                    | 0                         |  |
| 0                                                  | By Department/Status            | •                    | 0                         |  |
| 6                                                  | Home Med/Discharge Orders       | •                    | 0                         |  |
|                                                    | JP drug list                    |                      | •                         |  |
| Ð                                                  | Order Entry Session             | •                    | 0                         |  |
| 9                                                  | Order Maintenance Details       | •                    | 0                         |  |
| 9                                                  | Paths, Linked and Pharmacy Sets | •                    | 0                         |  |
| 0                                                  | THE REPORT                      |                      | <u> </u>                  |  |
| Only show display formats included in QuickPick    |                                 |                      | clude All Items in QuickP |  |
| No Additional Information for the Highlighted Item |                                 |                      |                           |  |

That's it! You can close the Personal Order view options, move to another patient in EPR and test it works by clicking on the 'Orders' tab.